PAYROLL

## **View and Manage Your Payslips**

Last updated June 3, 2020

Each pay period, Workday generates a payslip, a document which details your money earned, including taxes and other deductions, benefits, and other payment information.

## **View and Print Payslips**

1) Run the My Payslips report.

• You can also find this in the **Pay** worklet or using Workday search.

**2)** This report provides a table summary of your earnings by pay period, as well as links to **View** each payslip in Workday.

- You can also generate a printable pdf of a payslip by clicking the **Print** button. PDF links are sent to your **Notifications** or can be access from the **My Reports** report.
- From **My Payslips**, you can also view and/or change current payslip delivery options (see steps below).

## Select Your Payslip Delivery Option

You can choose whether to receive your payslip in paper form (delivered to your primary home address) or electronically.

- 1) Run the My Payslips report.
- 2) Click the Change Payslip Printing Election button.
- 3) Click **OK** on the following screen.
- **4)** Under **New Payslip Printing Election**, select whether to receive your payslip electronically or by mail.

• CCA encourages all employees to save paper by selecting to receive their payslips electronically, if possible.

5) Click OK to save/confirm, then click Done.